# **Bridging Digital Gaps**

Presented By: The 519 & RIWC

# Land Acknowledgement

We acknowledge that we are on the traditional territory of many nations including the Mississaugas of the Credit, the Anishinaabe, the Chippewa, the Haudenosaunee and the Wendat peoples and is now home to many diverse First Nations, Inuit and Métis peoples. We also acknowledge that Toronto is covered by Treaty 13 signed with the Mississaugas of the Credit, and the Williams Treaties signed with multiple Mississaugas and Chippewa bands. This land is also governed by the dish with one spoon wampum belt convenient: an agreement between allied First Nations to peaceable share and care for the land around the Great Lakes.

The City of Toronto has been acknowledging the traditional territory since March 2014. Due to conversations with Indigenous leaders, including the Aboriginal Advisory Committee as part of the 2018 Toronto for All Campaign, the language the City of Toronto uses has evolved.

# Series Progress

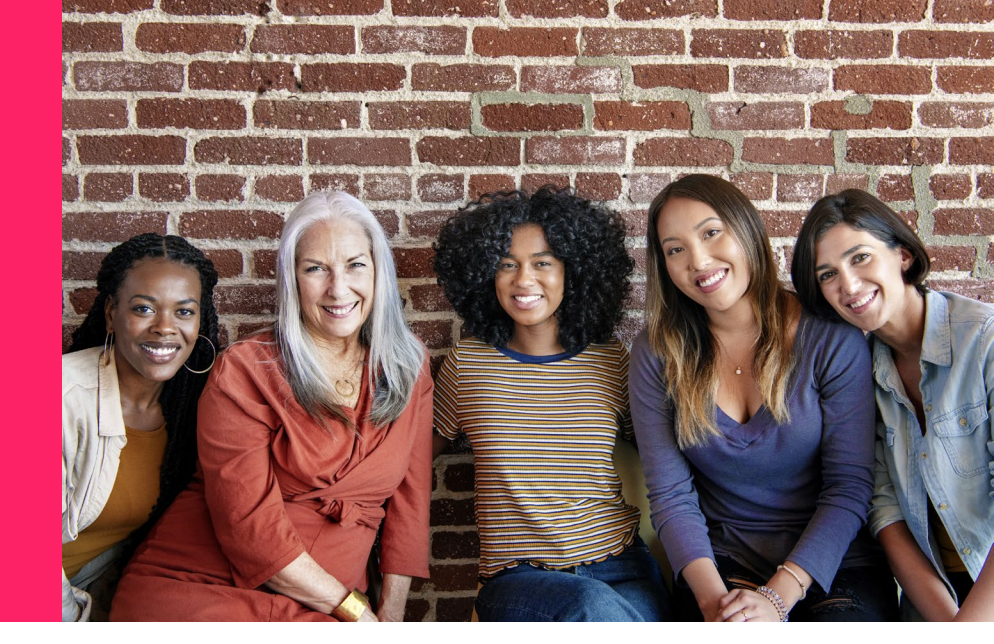

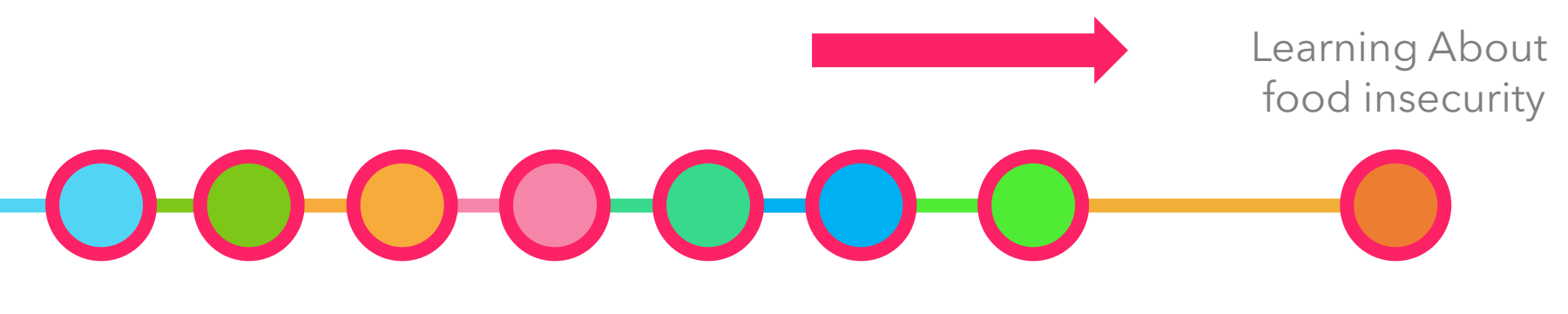

Looking at different resources addressing food insecurity

### Today's Agenda

Learning about food insecurity in our community

2. Learning about food insecurity support

 Reviewing additional online resources

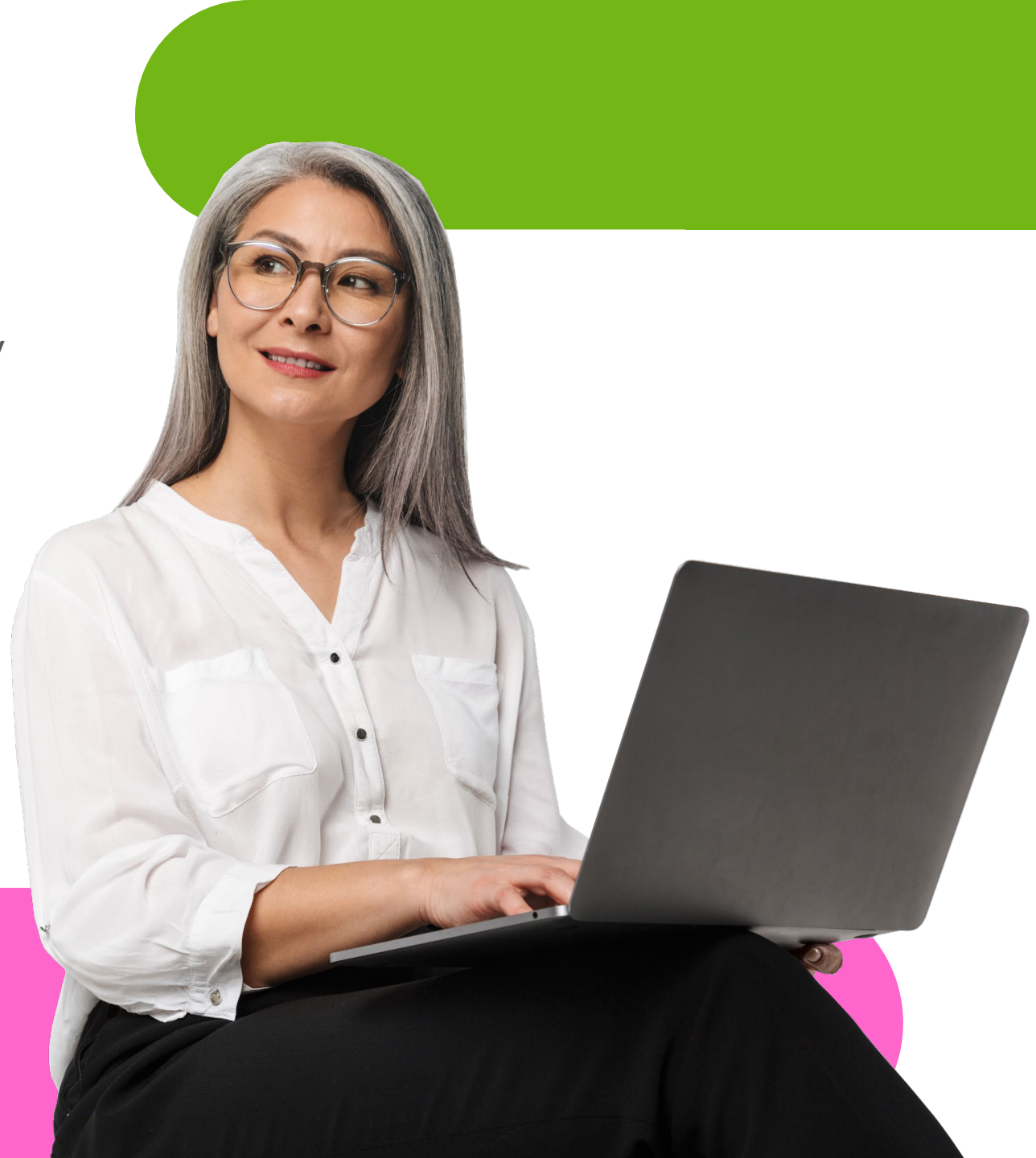

Let's talk about food insecurity

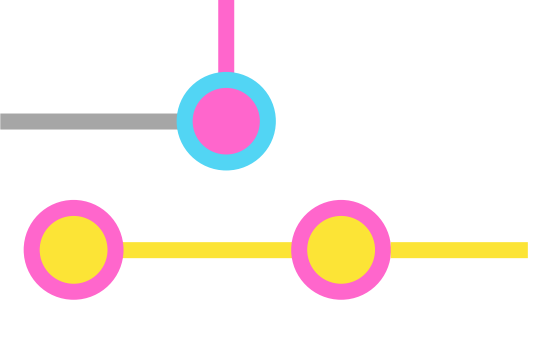

# What is food insecurity?

- State of being in which there is a lack of, or no, reliable access to affordable, healthy food
- A CBC article posted on August 17, 2022, reported that approximately 5.8 million Canadians experienced food insecurity in 2021

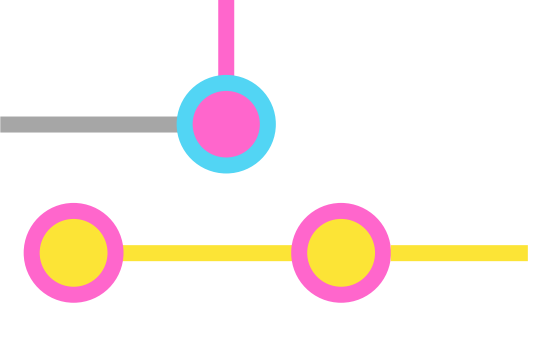

### How are we affected?

- In Ontario alone, it is reported that 1 in 6 households (16.1% or 2.3 million people) were food insecure in the last year
- Approximately 4.6% of households saw severe food insecurity, resulting in the missing of meals and heavily reduced food intake

### **Prevalence of Household Food Insecurity by Province, 2021**

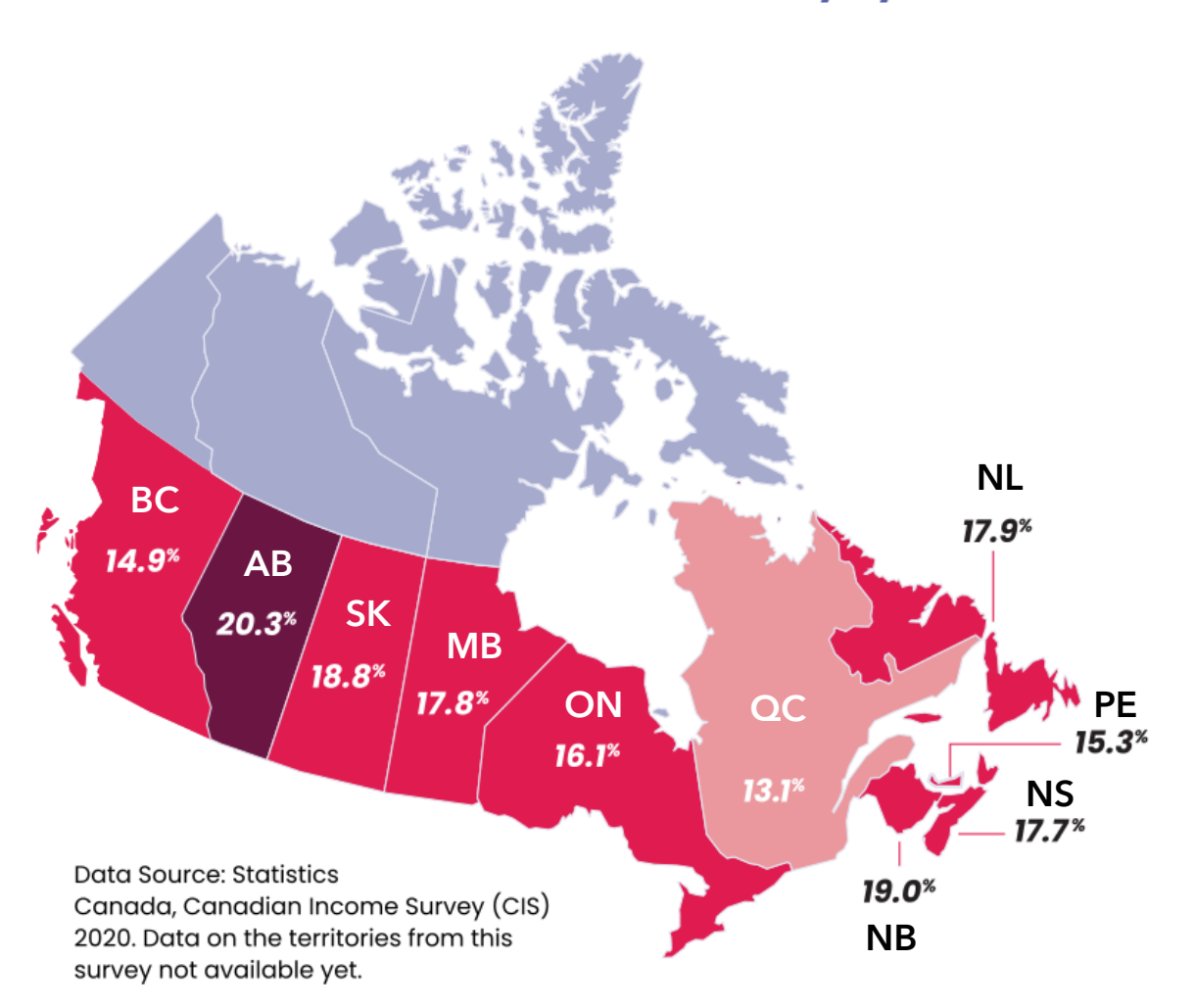

Reprinted from Household Food Insecurity in Canada, 2021 by Tarasuk, Li, & Fafard St-Germain, 2022.

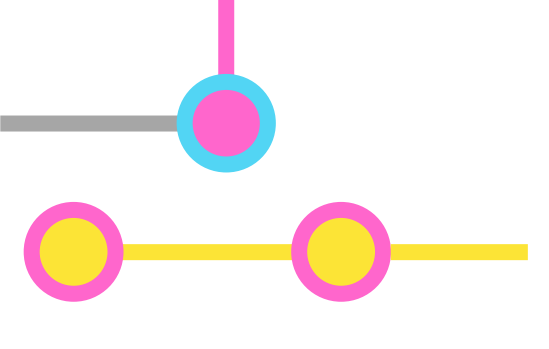

### How are we affected?

- Researchers at the University of Toronto have found that food insecurity rates in Canada haven't changed over the last 3 years
- The pandemic only added to the already high rates of food insecurity
- Food costs continue to rise and there is inadequate social support

### Daily Bread Food Bank: "Who's Hungry? 2021 Report"

1,449,780

visits to Toronto food banks

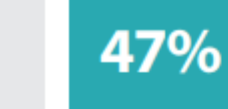

increase in food banks visits compared to year prior

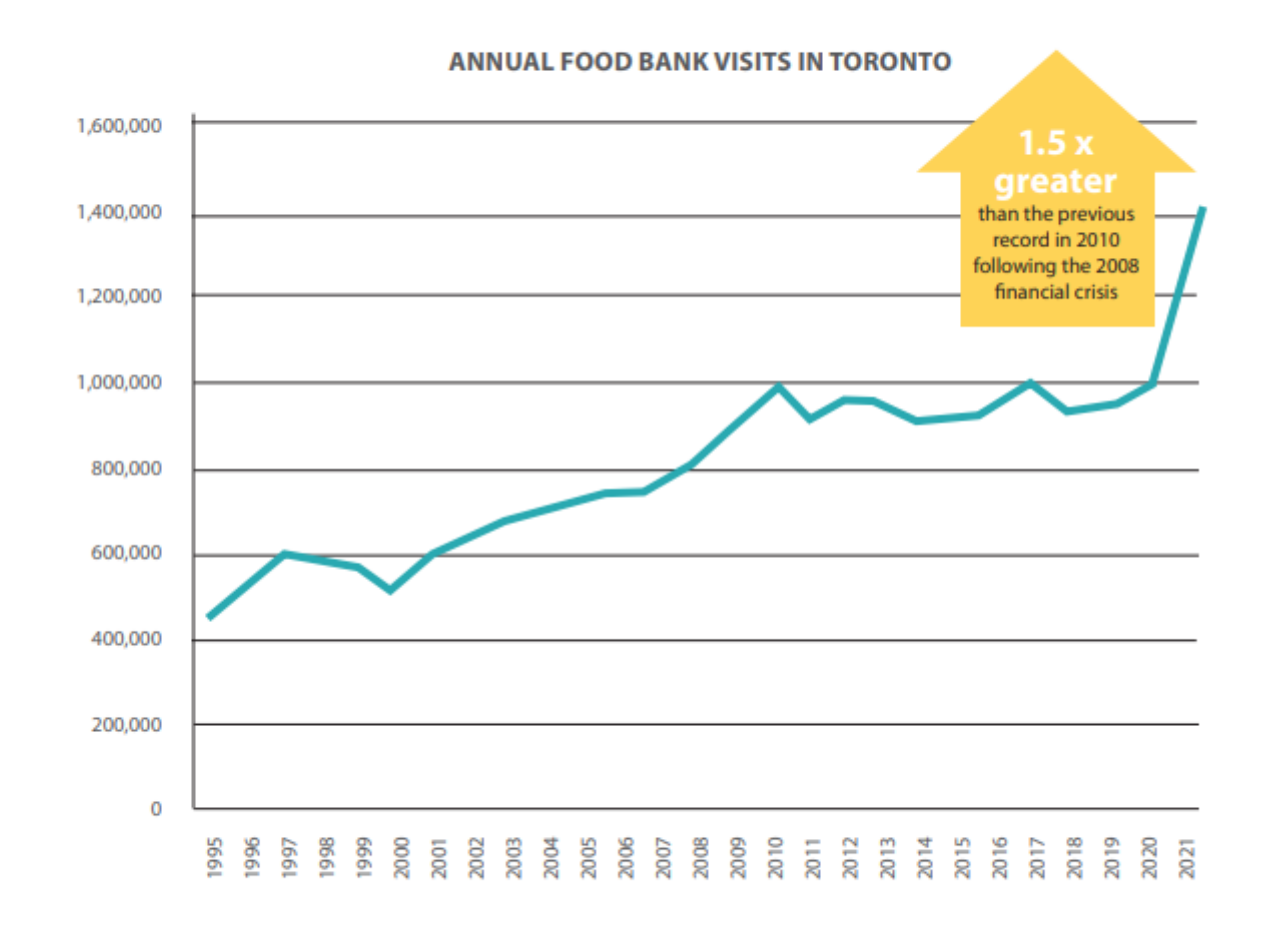

Based on food bank visits to Daily Bread Food Bank and North York Harvest member food banks between April 1 and March 31 each year.

### Daily Bread Food Bank: "Who's Hungry? 2021 Report"

### **Demographics of Food Bank Clients in Toronto**

|                | GENDER             |                         | HOUSEHOLD |                              |                                                                                                 |
|----------------|--------------------|-------------------------|-----------|------------------------------|-------------------------------------------------------------------------------------------------|
| <sup>™</sup> Ç | 53%<br>47%<br>0.1% | Female<br>Male<br>Trans |           | 54%<br>13%<br>14%<br>6%      | Single individual<br>Single parent/guardian<br>Two parents/guardians<br>Couple with no children |
|                | AGE                | Another gender          |           | HOUS                         | Other                                                                                           |
| , İİ           | 29%<br>36%<br>25%  | 0-18<br>19-44<br>45-64  |           | 65%<br>21%<br>4%<br>3%<br>2% | Social housing<br>Own home<br>Stays with family/friends<br>Emergency shelter                    |
|                | 12.70              | 0.51                    |           | 2%<br>1%                     | Rooming house<br>Sleeping in the rough                                                          |

Based on client food bank visits between April 1, 2020, to March 31, 2021, tracked in Link2Feed.

### Daily Bread Food Bank: "Who's Hungry? 2021 Report"

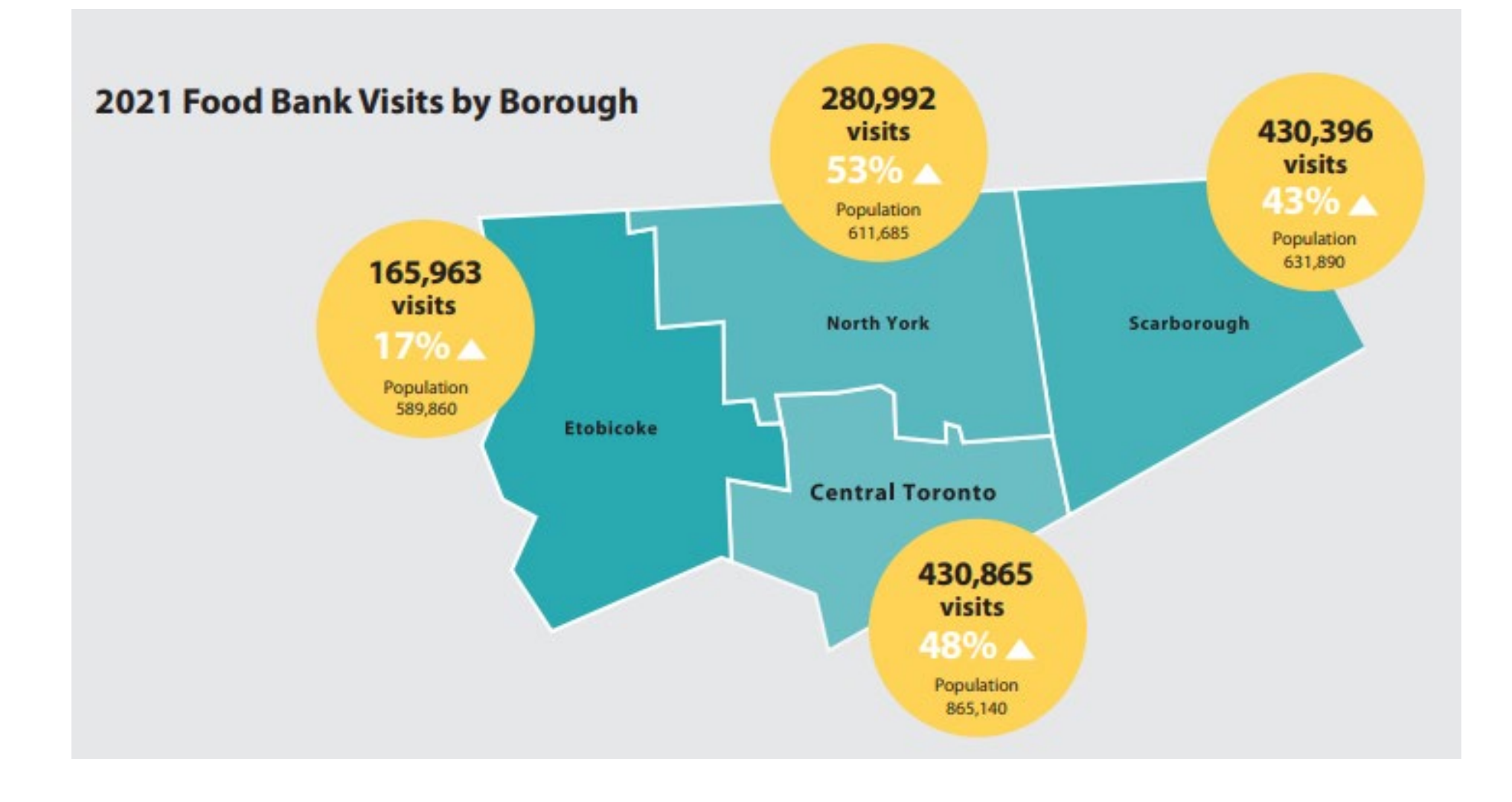

# Link to CBC article on food insecurity in Canada

https://tinyurl.com/5fdb69a8

# Link to UofT article on food insecurity in Canada

https://tinyurl.com/462ujda9

# Link to webpage on food insecurity in Toronto

https://tinyurl.com/4nz8u2u6

# Let's look at some community resources

- To access more up-to-date statistics, you can search "daily bread food bank" in your browser
- Left-click the link that reads <u>www.dailybread.ca</u>
- You can also click any of the blue text below the main link to access shortcuts to a specific part of the website

Note: Daily Bread is one of Canada's largest food banks

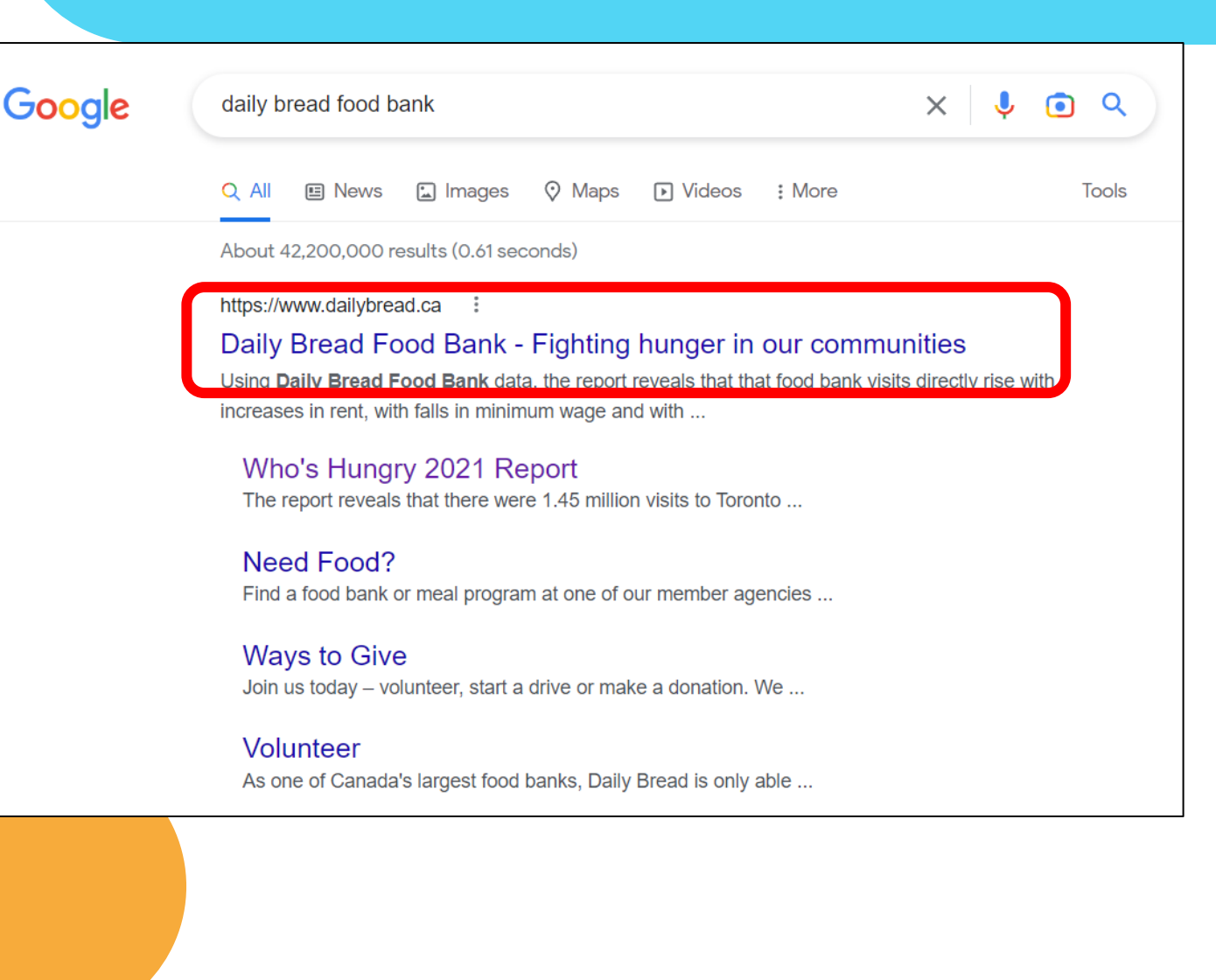

- Left-click the "research & advocacy" tab
- Left-click any of the topics or headings that interest you
- Some of the statistics and graphs shown earlier were taken from their "Who's Hungry Report"

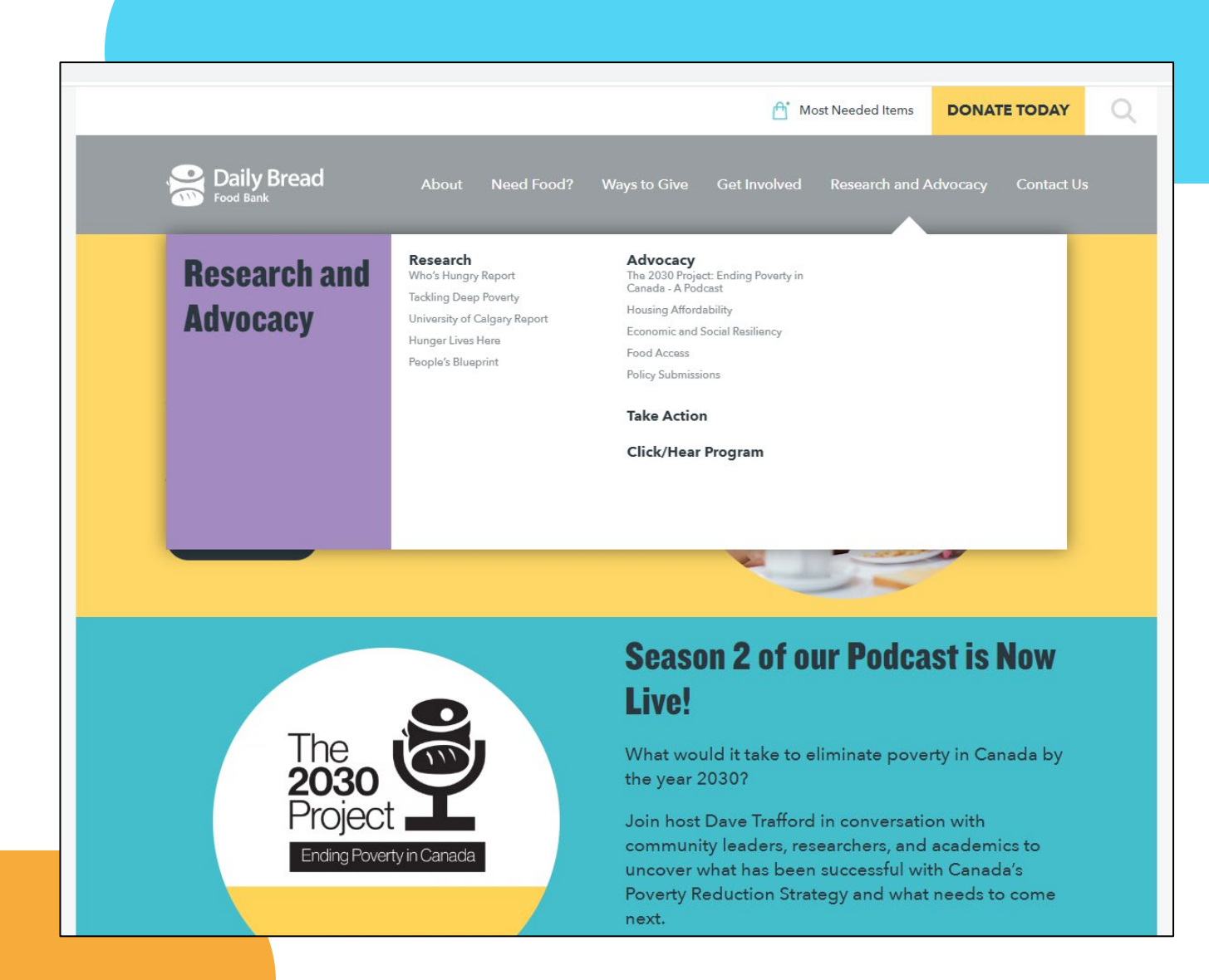

- If you're in-need of support, you can also leftclick the "need food?" tab
- Left-click the "food programs by location" button to see a list of support programs around Toronto

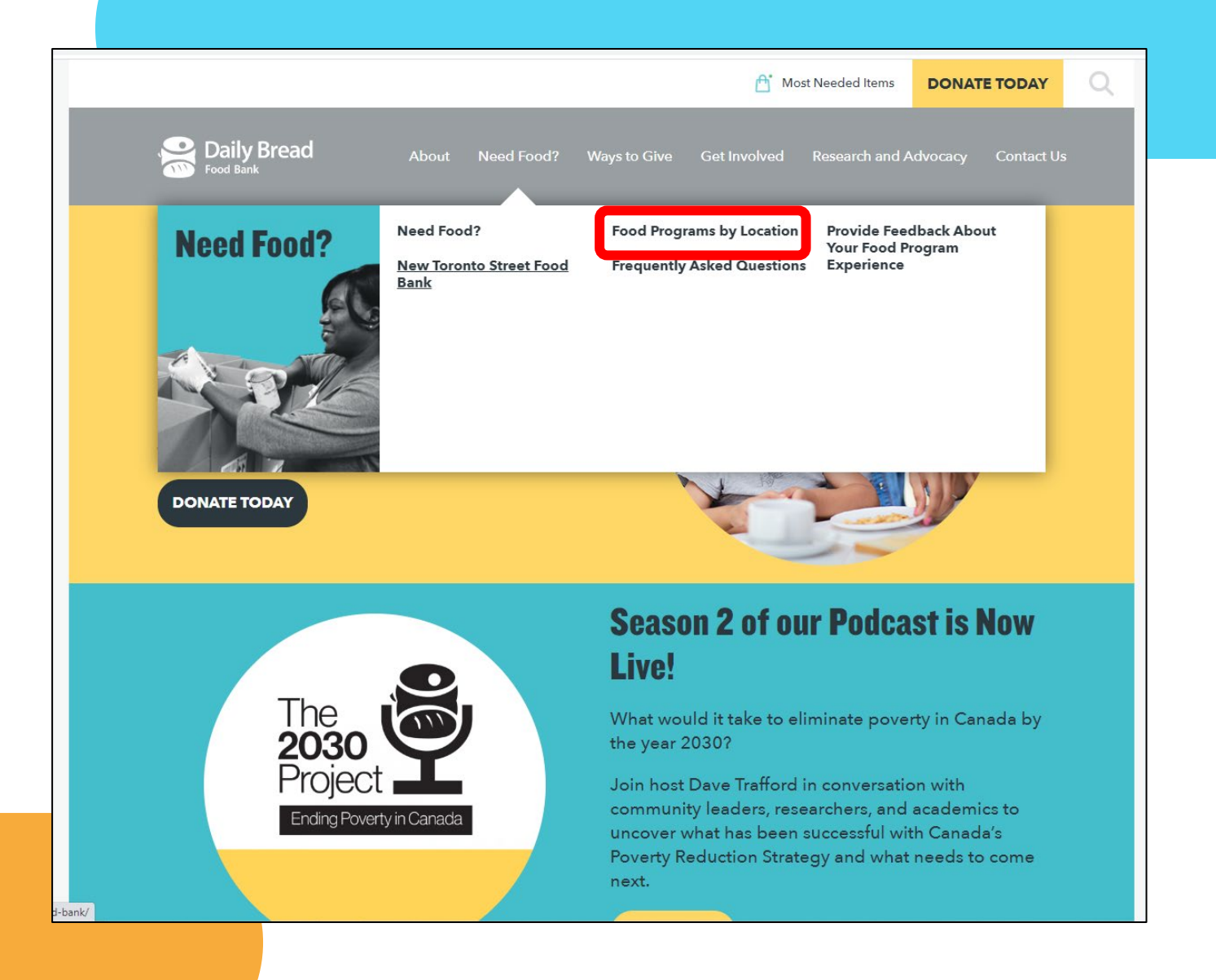

- From here, you can quickly search for available programs based on your address
- Left-click the **"enter your location"** field and type in your location

### **Food Programs by Location**

To register as a new client of the Daily Bread Food Bank network, please **click here.** You will be able to access any food bank supported by Daily Bread using your Client ID.\*

Below is a map of locations in the Daily Bread Food Bank Network. Click on the pins to see details for each location.

If you are experiencing issues registering online, please call **416.203.0050 x1.** 

• Temporarily Closed

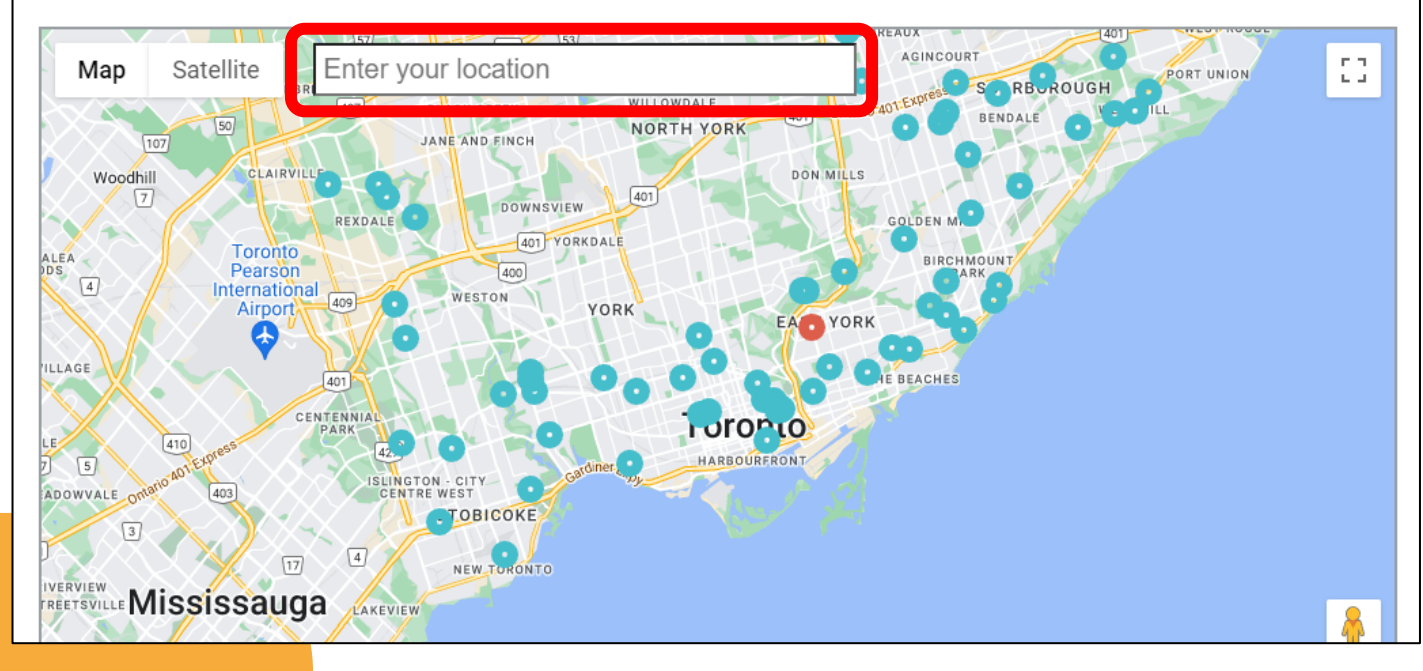

- Use your mouse wheel to scroll down on the page
- Depending on the address you've just entered, you can see a list of active food support programs based on distance

| Name                                   | Address                                       | Distance (KM)<br>from your location |  |
|----------------------------------------|-----------------------------------------------|-------------------------------------|--|
| Mabelle Food Bank                      | 49 Mabelle Ave, Toronto , ON                  | 0.24                                |  |
| <u>St James Food Basket</u>            | 400 Burnhamthorpe Road, Toronto, ON           | 1.92                                |  |
| <u>Haven on the Queensway</u>          | 1533 The Queensway, Toronto, ON               | 2.83                                |  |
| Cooper Mills Gooch Community Food Bank | 4020 Dundas St W, Toronto, ON                 | 3.24                                |  |
| Christ Church St James Food Pantry     | 194 Park Lawn Road, Toronto, ON               | 3.68                                |  |
| <u>Bloor West Food Bank</u>            | 2305 Bloor St W, Toronto, ON                  | 4.19                                |  |
| Four Villages Health Centre            | 3446 Dundas St W, Toronto, ON                 | 4.33                                |  |
| <u>Syme Family Food Bank</u>           | 33 Pritchard Avenue, Toronto, Ontario         | 4.47                                |  |
| Syme Woolner Neighbourhood Association | 190 Woolner Avenue - B1 Level, Toronto,<br>ON | 4.69                                |  |
| New Toronto Street Food Bank           | 191 New Toronto Street, Toronto, ON           | 4.73                                |  |

- Return to the top of the page
- To make full use of the Daily Bread network, an account is required
- Left-click the "click here" button to redirect to the account creation page

### **Food Programs by Location**

To register as a new client of the Daily Bread Food Bank network, please **click here.** You will be able to access any food bank supported by Daily Bread using your Client ID.\*

Below is a map of locations in the Daily Bread Food Bank Network. Click on the pins to see details for each location.

If you are experiencing issues registering online, please call 416.203.0050 x1.

Temporarily Closed

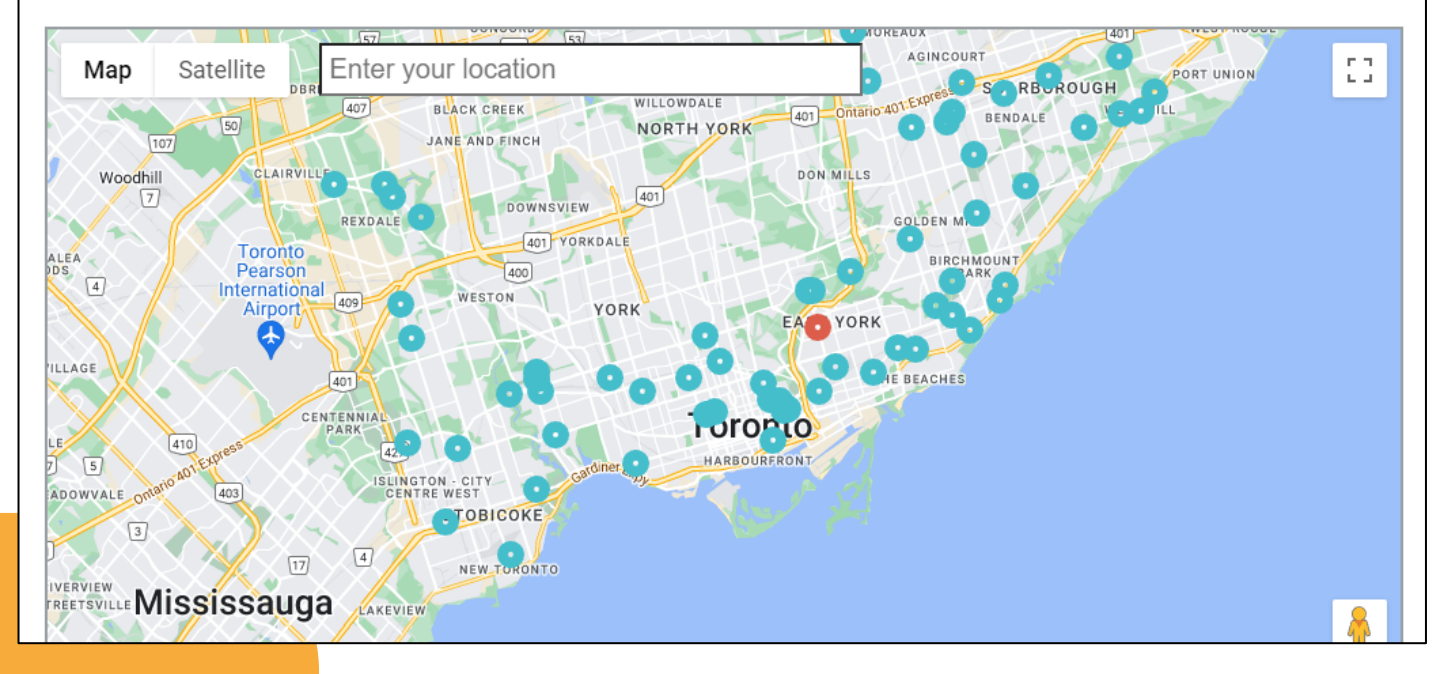

- At the bottom of the page, click the "create account" button to begin the process
- Follow the instructions shown in the following pages
- If you don't have an • existing food bank client number, click **"I don't have** this" to proceed

| Daily Bread                                                                                                    |                                         |
|----------------------------------------------------------------------------------------------------|-----------------------------------------|
|                                                                                                    |                                         |
| Daily Bread Food Bank - Toronto Client<br>Enrollment                                                                                                    |                                         |
| Please fill out the information below if you are an <b>existing client</b> .                                                                                                    |                                         |
| If you are a new client, please take a few minutes to create a <b>new account</b> . At the end of the process, you will get a <b>Client ID Number</b> .                                                                                                  |                                         |
| If the <b>system detects</b> that you already have a profile, you will have the option to <b>create an account</b> using your existing information.                                                                                                    | Doily Brood                             |
| In order to have a better experience, before attempting to access<br>your local food bank, please make sure to verify the food bank<br>requirements. Some food banks may require pre-registration or<br>appointments. For more details <u>Click here</u> | Food Bank<br>A member of Dally Diedu    |
|                                                                                                    | Do You Have aID?: Title                 |
| Welcome Back                                                                                                    | Do You Have a Food Bank Client Number?: |
| Email or Phone Number *                                                                                                    | Please type your Client ID Number *     |
| Password *                                                                                                    | I Don't Have This Submit                |
|                                                                                                    |                                         |
| Eorgot my Password                                                                                                    | Powered by Link2Feed (Copyright © 2022) |
| New User <sup>2</sup> Create Account                                                                                                    |                                         |

- ODSP Ontario Disability Support Program
- Open your internet browser and search by typing in "ODSP" into the search bar
- Left-click the <u>www.Ontario.ca</u> link – this should be the first search result at the top

Note: if you've already checked requirements, click the "apply" button to begin your application

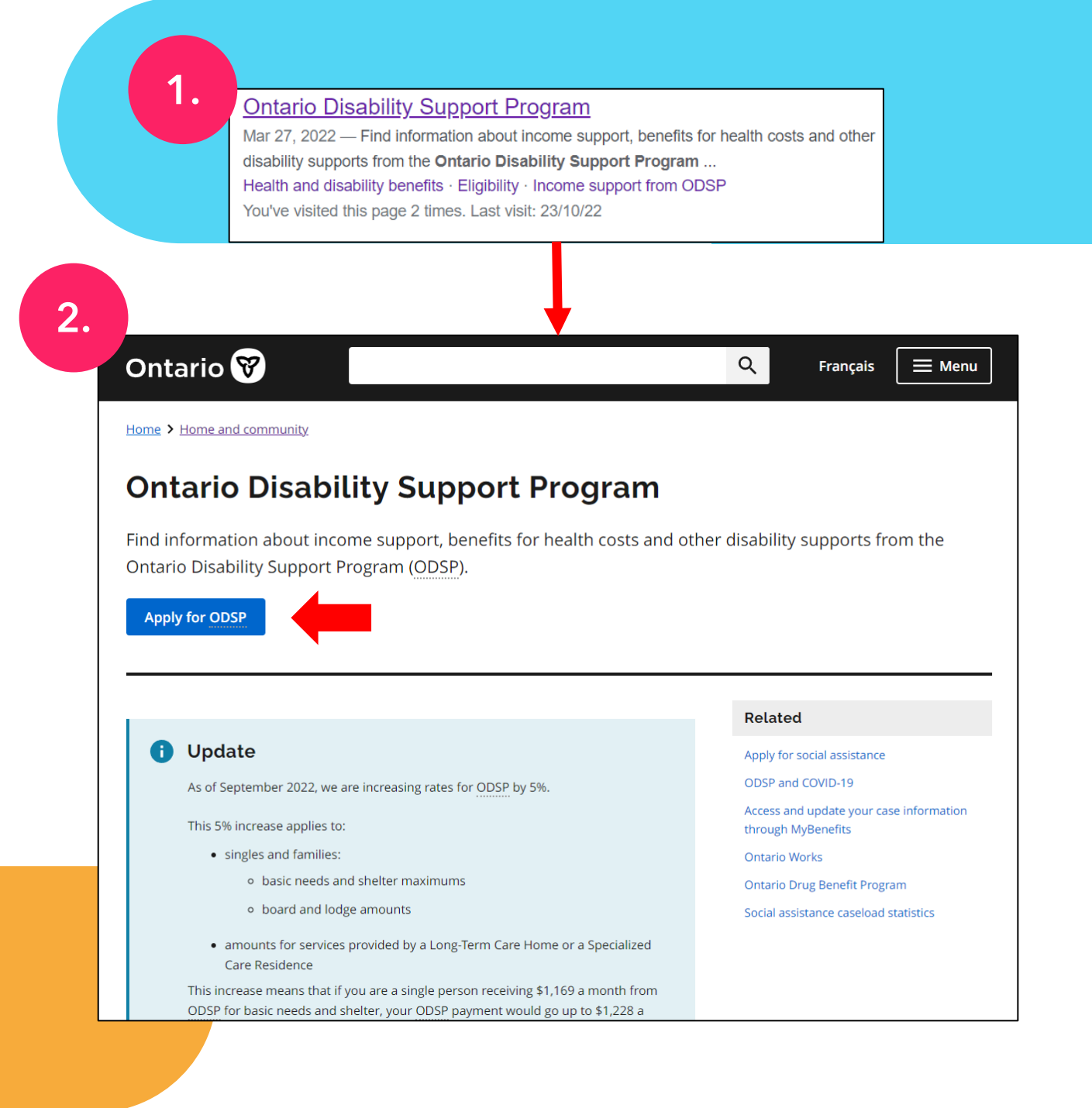

- ODSP provides many health and disability-related support benefits
- These benefits can help you with different types of costs, including health, dental, vision, assistive devices, and other expenses related to disability or medical conditions

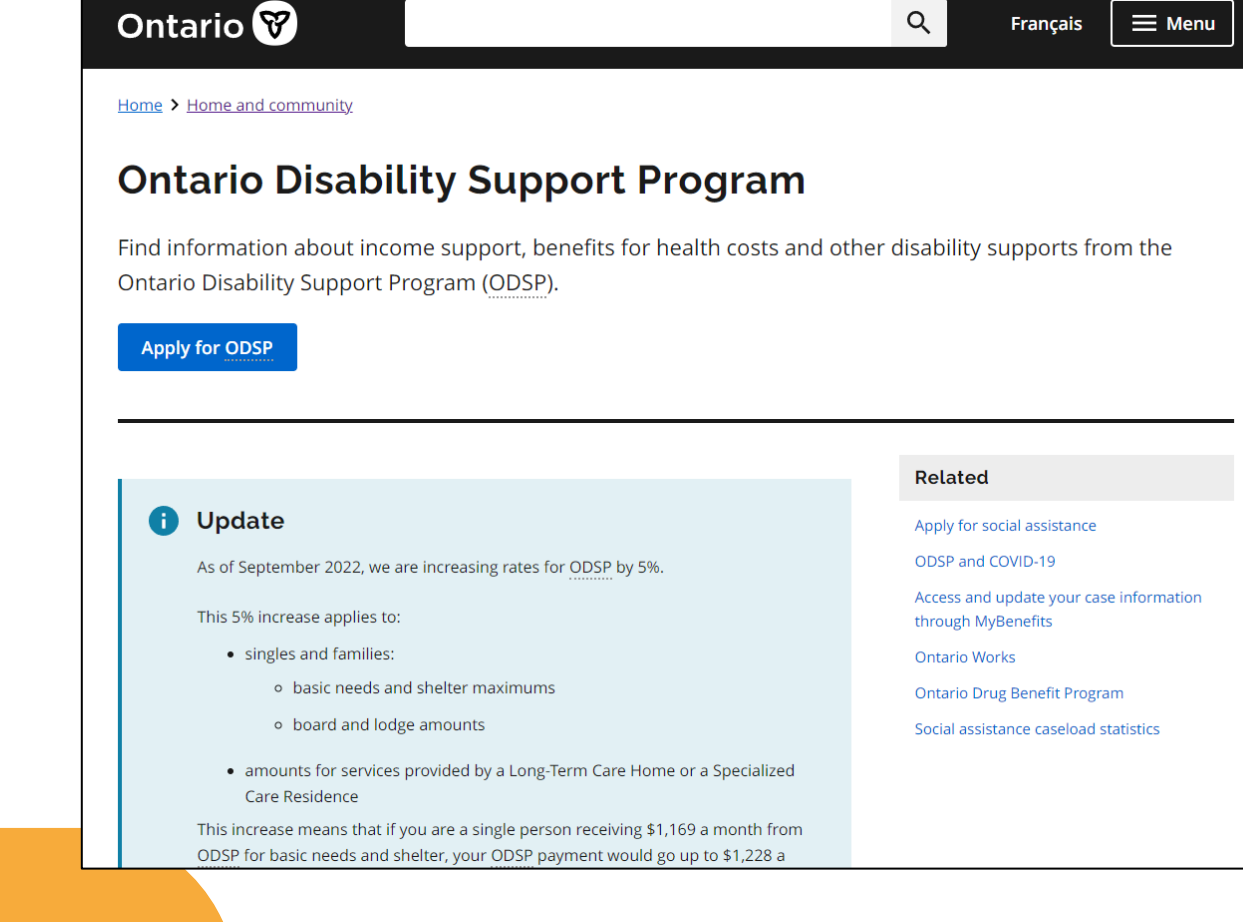

- Scroll down and click the "eligibility" text highlighted in blue
- You can click on any of the other text highlighted in blue to find out more information about each topic
- A small summary of each title is provided below the links

### <u>Eligibility</u>

Your eligibility for ODSP depends on medical and financial circumstances. Find out what information we look at when deciding your eligibility, and how much you can earn and keep in assets while being on ODSP. Learn how these affect your income support and eligibility on ODSP.

### Health and disability benefits

See what help is available for health, dental, vision, and disability-related costs, for you and your family.

#### **Employment supports**

Find out how you can get help finding a job or advance your career if you have a disability, through ODSP employment supports. You don't have to be on ODSP to apply.

### Income support for you and your family

If you are eligible to receive income support through ODSP, you receive a monthly payment.

Learn about how your living situation affects the amounts you receive.

### <u>Learn your rights and</u> <u>responsibilities</u>

You have rights and responsibilities while on ODSP. Knowing what to expect and what you need to do under the program will help ensure that you get the support you are entitled to.

### Working and earning

Find out about the benefits of working while on ODSP, including help with childcare and starting your own business. Learn how income affects your income support and how to report earnings.

- You will be redirected to a page with additional information on ODSP
- You can left-click any of the blue text go to a specific section you want to learn about
- Left-click the eligibility shortcut to see if you qualify to apply

### Ontario Disability Support Program eligibility for income support

Learn about the financial and medical information we use to determine if you are eligible for the Ontario Disability Support Program (ODSP), and what information you need to provide.

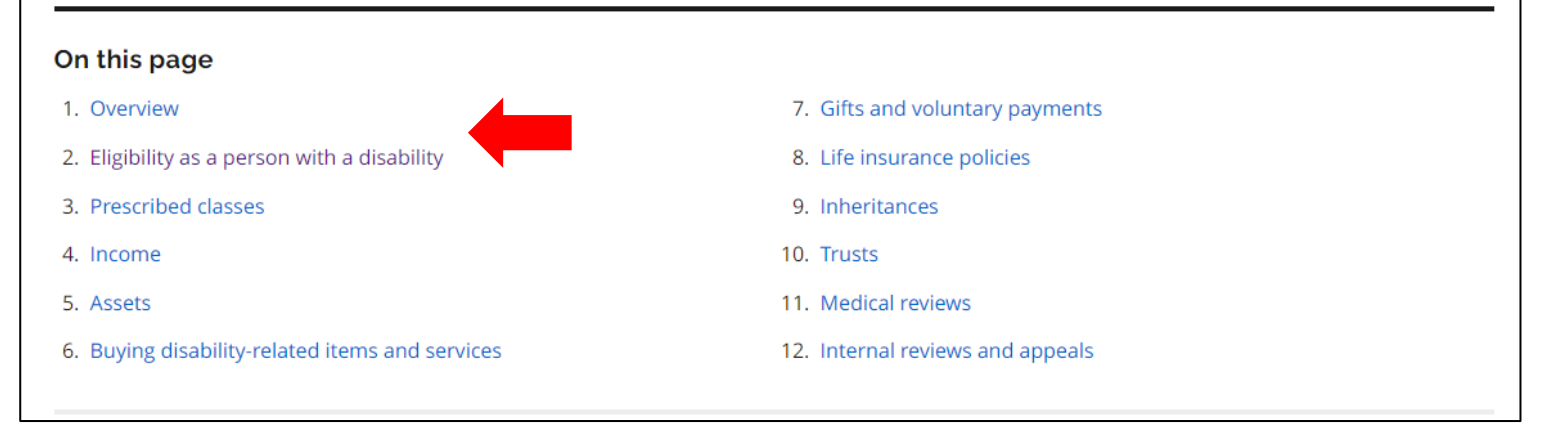

- This page shows you a small checklist of what allows someone to qualify for ODSP
- If you find that you qualify, you can return to the application page and click the "apply for ODSP" button

### Eligibility as a person with a disability

To be eligible for ODSP as a person with disability you must meet the definition of disability under the *Ontario Disability Support Program Act*.

Being a person with a disability means:.

- you have a substantial mental or physical impairment that is continuous or recurrent, and is expected to last one year or more
- the direct and cumulative effect of your impairment results in a substantial restriction in your ability to work, care for yourself, or take part in community life
- your impairment, its likely duration and restrictions have been verified by an approved health care professional

When you apply for ODSP, your caseworker will give you a Disability Determination Package for you and your health care professional(s) to complete.

You have 90 days to complete and return the package to the ministry's Disability Adjudication Unit. If you don't send it back within 90 days, we will consider your ODSP application withdrawn unless you make a written request for an extension and we approve it.

We will review your completed package to determine if you meet the program's definition of a person with a disability. This is called the Disability Determination Process.

If you meet the definition of a person with a disability, your local ODSP office will confirm that you still qualify financially. If you still qualify, you will receive income support.

If your disability or medical condition may improve, we will also give you a date for a medical review.

- OW Ontario Works provides benefits for those in need of financial or employment support
- You can search "Ontario works program for seniors" in your browser
- Left-click the link that reads
  "60 to 64 year olds city of Toronto" to see seniors' benefits

| ontai                                                                                                    | ontario works programs for seniors $\times$ $\checkmark$ $\checkmark$ |                                        |                                |                                            |              | ۹ و                |       |
|----------------------------------------------------------------------------------------------------|-----------------------------------------------------------------------|----------------------------------------|--------------------------------|--------------------------------------------|--------------|--------------------|-------|
| Q AI                                                                                                    | 🗉 News                                                                | 🔝 Images                               | ▶ Videos                       | 🧷 Shopping                                 | : More       |                    | Tools |
| Abou                                                                                                    | About 230,000,000 results (0.58 seconds)                              |                                        |                                |                                            |              |                    |       |
| https://www.toronto.ca > > Training Courses                                                                                                    |                                                                       |                                        |                                |                                            |              |                    |       |
| Ontario Works Training Programs in Toronto                                                                                                    |                                                                       |                                        |                                |                                            |              |                    |       |
| The list below shows <b>Ontario Works</b> Training <b>Programs</b> to help prepare for employment, 12-<br>week <b>program</b> teaches people to provide care to frail <b>seniors</b> and |                                                                       |                                        |                                |                                            |              |                    |       |
| https://www.toronto.ca>> Policies & Procedures                                                                                                    |                                                                       |                                        |                                |                                            |              |                    |       |
| 60 to 64 Year Olds - City of Toronto                                                                                                    |                                                                       |                                        |                                |                                            |              |                    |       |
| Un<br>me                                                                                                    | der the <b>Ontaric</b><br>et <b>program</b> rec                       | <b>Works</b> Act an<br>quirements in a | d Regulations<br>ccordance wit | , eligibility is now<br>h the reason for . | based on the | e client's ability | to    |

- This page provides you with some basic information about OW for seniors
- You can view some of the OW programs by clicking on the "Ontario works assistance" tab

### 60 to 64 Year Olds

#### Background

Under the Ontario Works Act and Regulations, eligibility is now based on the client's ability to meet program requirements in accordance with the reason for assistance.

#### Intent

In developing the appropriate service plan, and in completing the Participation Agreement with this age group, the focus should be on jointly determining a plan which will best meet the needs and capabilities of this client group. Community Placement (CP) activities may be options most suited to this client group.

#### Administrative Guidelines and Procedures

At Participation Agreement Reviews (PAR) caseworkers are to assess each case on an individual basis. The individual's circumstances will assist in the determination of their participation in the various Ontario Works components. In the development of a mutually agreed-upon service plan, caseworkers are to be flexible, supportive and understanding of each client's different needs. Factors to consider in the development of the service plan may be the client's:

- age
- physical limitations
- emotional problems
- language
- education
- technology:
  - comfort level and familiarity
  - access
  - knowledge of various applications iob search strategies

### Ontario Works Assistance Ministry of Children, Community and Social Services 2

Related Information

Locations

**Toronto Employment & Social Services** 

Client Services & Information Unit

Share < Print 🕀

Ministère des Services à l'enfance et des Services sociaux et communautaires 🖄

Ontario Works (OW) Rate Chart 🞰

- Ac
- GOIO

- If you're ready to apply, you can click the "apply online" button and begin following the instructions
- Otherwise, use your mouse wheel to scroll down on the page and see a list of different programs

### Assistance Through Ontario Works

If you do not have enough money for food and housing and are in financial need, you can apply for Ontario Works assistance online.

Apply Online

You can also apply by calling 416-338-8888.

Ontario Works provides money for food, shelter and other costs to people in financial need who meet the eligibility criteria.

Financial Assistance may include money for food, shelter, clothing and other household costs, the cost of prescription medications, and other help with health costs.

Toronto delivers this provincial social assistance program according to the **Ontario Works Act**<sup>2</sup>. Les services sociaux et d'emploi de Toronto (Toronto Employment & Social Services) offrent des **services en français**.

How to Apply Who Can Apply Monthly Ontario Works Amounts

s While Receiving

#### Application Options for Ontario Works

#### Online Application

Apply online for Ontario Works assistance by visiting Ontario.ca/socialassistance 2.

#### Phone Application

To apply by phone, call the Toronto Application and Support Centre at 416-338-8888 and select option 3 or call our tollfree number at 1-888-465-4478. This line is open Monday to Friday from 8:30 a.m. to 4:30 p.m. and closed on weekends and public holidays. The call takes about 45 minutes.

For persons who are deaf, deafened or hard of hearing, the TTY line is 416-392-2823.

- At the bottom of the page you can see some of the benefits you may qualify for when applying for Ontario Works
- You can left-click any of the blue text to open a page with more details on each program

### Other Ontario Works Benefits You May Receive

Please note: As part of the City's COVID-19 response, some benefits or services have been modified or suspended.

Beyond the monthly Ontario Works amount, Ontario Works provides other supports for child and family, housing, employment and health.

Search

See below a list of additional Ontario Works benefits available to those eligible:

Show 10 v entries

| Туре ↓≞                                             | Name 1                                                                                                  | Description IT                                                                                                    |
|-----------------------------------------------------|----------------------------------------------------------------------------------------------------|----------------------------------------------------------------------------------------------------|
| Health Support                                      | Medication                                                                                              | People on Ontario Works automatically qualify to have the cost of their prescription medications covered                                                                                                    |
| Child & Family<br>Support                           | Money for Young Parents<br>Pursuing Education – LEAP<br>Benefits                                        | The Learning, Earning and Parenting (LEAP) Program helps young parents<br>on Ontario Works complete high school, get job ready and improve<br>parenting skills through its three elements: Learning, Earning Parenting.             |
| Child & Family<br>Support                           | Money While Caring for<br>Someone Else's Child –<br>Temporary Care Assistance                           | Ontario Works Temporary Care Assistance can be paid to an adult who is temporarily caring for a child who is not their own, if the child is in financial need.                                                                      |
| Child & Family<br>Support                           | <u>Money While Waiting for the</u><br>Ontario Child Benefit <u>–</u><br><u>Transition Child Benefit</u> | Most families on social assistance with children under 18 also receive the monthly Ontario Child Benefit (OCB). Parents on Ontario Works not yet receiving OCB payments may temporarily receive the Transition Child Benefit (TCB). |
| Child & Family<br>Support                           | Subsidy for Recreation<br>Programs – Welcome Policy                                                     | The City of Toronto's Welcome Policy provides a fee subsidy to help low income individuals and families who live in Toronto access City-operated recreation programs.                                                               |
| Child & Family<br>Support/<br>Employment<br>Support | Money for Child Care When<br>Starting Work or Training –<br>Child Care Start-Up Benefit                 | People on Ontario Works may receive money to pay one month of childcare in advance if this is required to start work or begin an employment assistance activity such as training.                                                   |
| Employment<br>Support                               | Money for Employment-<br>Related or Training Costs –<br>Employment Related<br>Expenses                  | People on Ontario Works may receive money for employment and school-<br>related costs. This money can help with transportation and other related<br>expenses.                                                                       |

Let's look at some additional resources

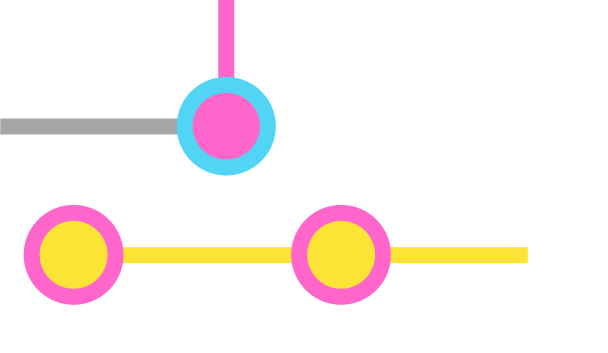

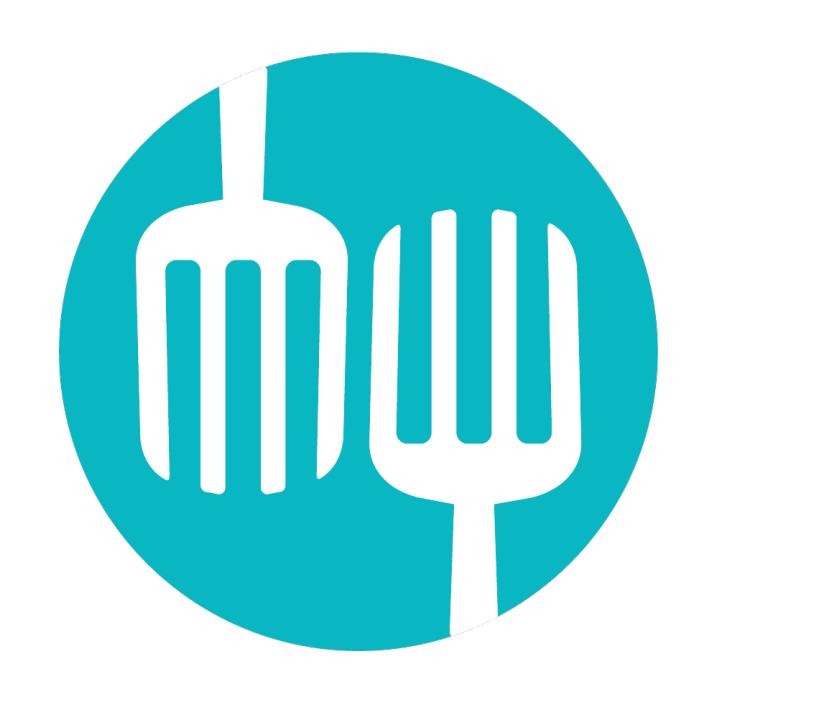

Meals on Wheels (MOW) -

delivers nutritious, delicious and affordable meals to a variety of groups

• Website: www.mealsonwheels.ca

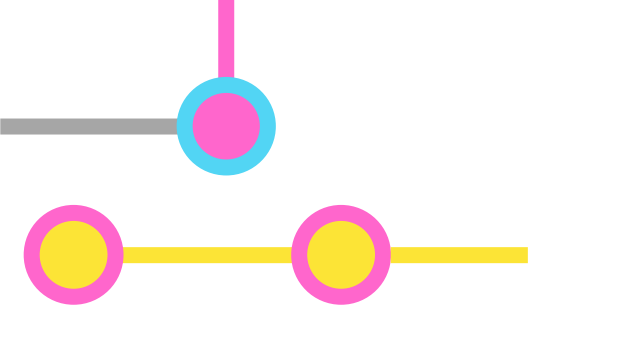

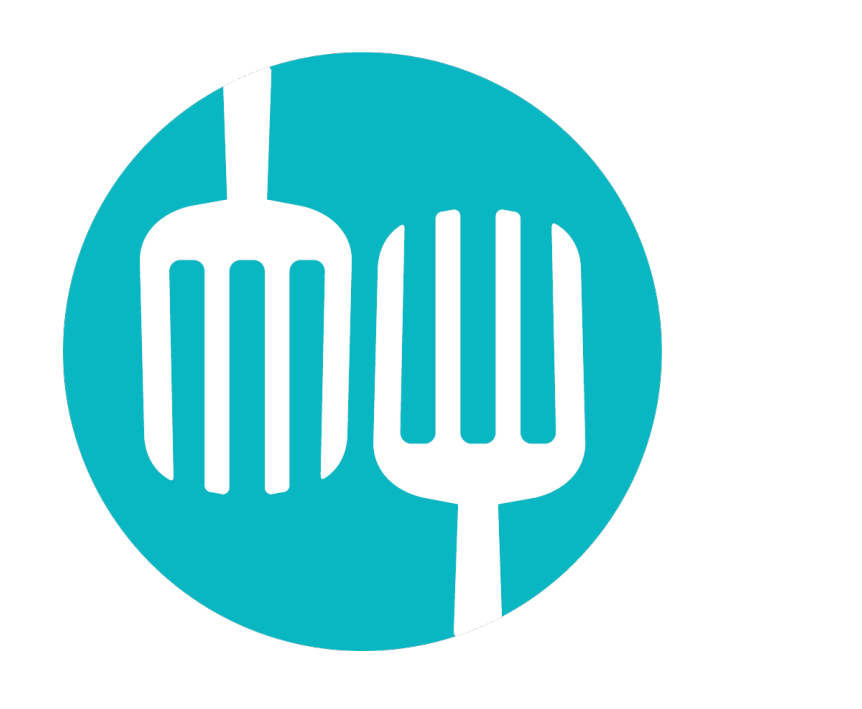

 serves seniors, people with physical disabilities and cognitive impairments, individuals suffering from illnesses and recovering from surgeries, and those who need special dietary planning and assistance

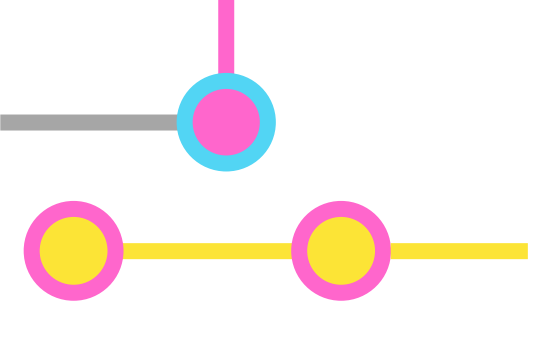

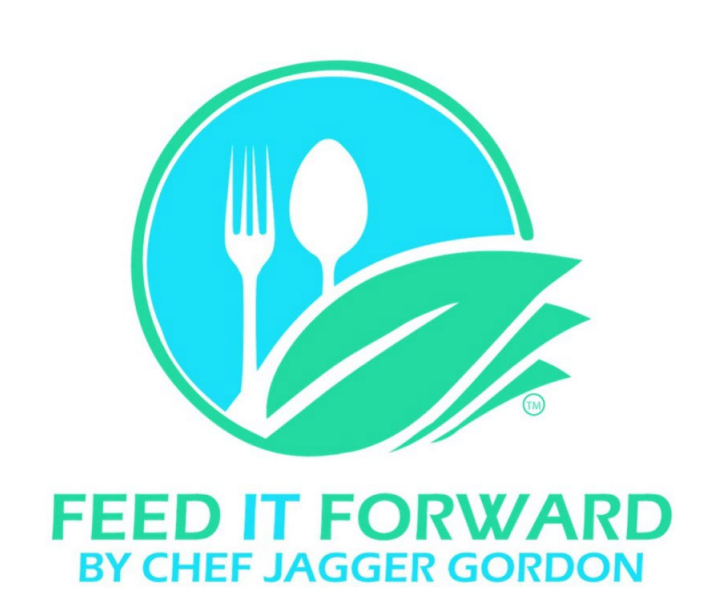

- Feed it Forward "pay what you can" grocery store
- Website: **feeditforward.ca**
- Each item of fresh food or dry good is on a point system
  - For example: pay or donate \$5 and purchase \$20 of food

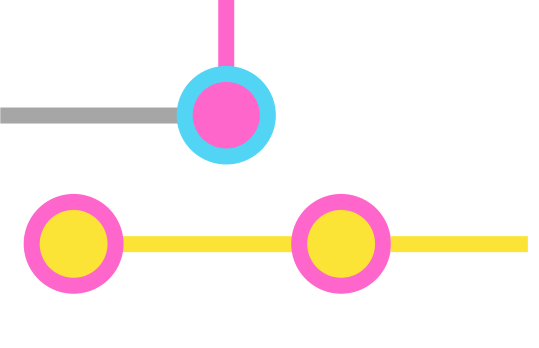

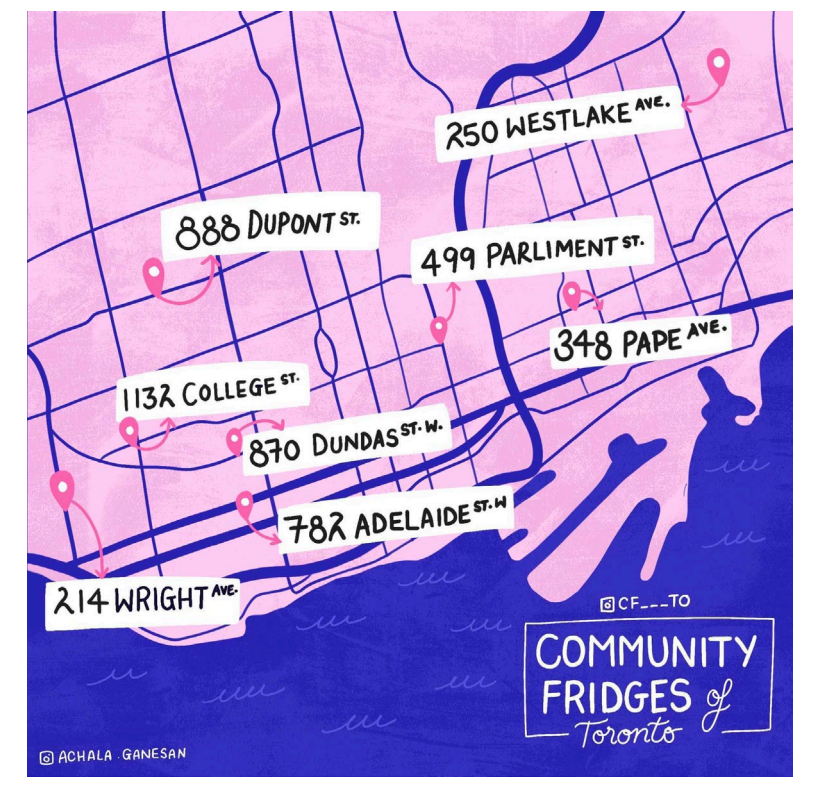

Community Fridges of Toronto –

"take what you want, leave what you can" style of food provision

 No website - fridges are volunteer run and provide food to anyone in need